## PANDUAN PENGISIAN FORMULIR PRASIREG

## **UNIVERSITAS NEGERI PADANG**

- Pastikan anda sudah membawa bahan yang akan digunakan untuk pengisian formulir pendaftaran online seperti : Foto Copy Ijazah, dan Pas Foto Digital dengan ukuran Maksimal 100 KB.
- 2. Buka Aplikasi Browser (Mozilla Firefox atau Google Chrome)
- 3. Pada Address Bar Ketik Alamat (URL) : http://prasireg.unp.ac.id sehingga muncul halaman seperti dibawah ini.
- 4. Isikan NIM dan PASSWORD anda kemudian Klik Tombol LOGIN

| *L. Min. La                                                                        |
|------------------------------------------------------------------------------------|
| ENTRY DATA HARUS DILAKUKAN SENDIRI,<br>TIDAK BOLEH DIWAKILKAN ORANG LAIN           |
| Form Login                                                                         |
| Masukkan NIM anda dan Password yang tercantum pada bukti pembayaran SPP dari bank. |
| NIM Password                                                                       |
| Log in<br>JANGAN MENGGUNAKAN LEBIH DARI SATU USER BERSAMAAN PADA SATU KOMPUTER     |
|                                                                                    |

5. Akan muncul menu seperti berikut, klik menu pada kolom nama form untuk meng entry data pada masing-masing form sampai seluruh status bertanda "OK"

|                | میکندیک<br>ENTRY DATA HARUS DILAKUKAN SENDIRI,<br>TIDAK BOLEH DIWAKILKAN ORANG LAIN |          |
|----------------|-------------------------------------------------------------------------------------|----------|
|                | FOTO                                                                                |          |
| Klik menu ini  | FOTO ANDA BELUM ANDA UPLOAD                                                         |          |
|                | Nama Form                                                                           | Status   |
| untuk          | Entri Data Sekolah Asal                                                             | Belum OK |
| untuk          | Entri Biodata Pribadi                                                               | Belum OK |
| mengentri data | Entri Data KTM                                                                      | Belum OK |
| cakalah        | KELUAR                                                                              |          |
| Sekolali       | JANGAN MENGGUNAKAN LEBIH DARI SATU USER BERSAMAAN PADA SATU KOMPUTEI                | R        |

6. Isi form Data Sekolah seperti dibawah ini dan klik tombol Simpan.

| Pendataa           | n Mahasiswa Baru - Universitas Negeri Padang - | Mozilla Firefox                                                                                                    |                                                                  |                                               |              | ×    |   |
|--------------------|------------------------------------------------|----------------------------------------------------------------------------------------------------|------------------------------------------------------------------|-----------------------------------------------|--------------|------|---|
| ile <u>E</u> dit ) | View Higtory Bookmarks Tools Help              | And and a second second |                                                                  |                                               | -            |      |   |
| Pendataa           | an Mahasiswa 🗴 🛄 Pengumuman Hasil Ve           | 🛛 🕺 Berita Bola Terkini dan 🎽 🖬 F                                                                                                    | acebook 🛛 👋 🕄 MyWebSearch Home P 🖉 🗋 Administrator               | × 🕂 Search Here                               | Sea          | arch | 9 |
| 🗲 ) 🛞 pr           | asireg.unp.ac.id/formulir/sekasal              |                                                                                                    | th ▼ C                                                           | 🔍 🗝 My Web Search                             | 2.           | ÷ 1  | ĥ |
| 0                  |                                                |                                                                                                    | e a Maria a Maria Maria Inc. a Ariana                            |                                               |              | SU   |   |
| <i></i>            |                                                |                                                                                                    | Gmail 🧤 Hotmail 🔛 Yanoo: Mail 🔛 AUL Mail 🍟 Facebook 🔍 Email Look | up 🔰 83 F New York, NY                        |              | 2    | ŝ |
| AND AND A          | Pendaiaan Mahas<br>Universitas Negeri Pad      | siswa Baru<br><sup>lang</sup>                                                                                                    |                                                                  | Selamat Datang<br>Administrasi Pendit         | sko<br>likan |      |   |
|                    | EN<br>T                                        | میکی<br>TRY DATA HARUS I<br>IDAK BOLEH DIWAI                                                                                                    | هیج<br>DILAKUKAN SENDIRI,<br>KILKAN ORANG LAIN                   | <b>Perhatian :</b><br>Semua field wajib diisi |              |      |   |
|                    |                                                | SEKOLA                                                                                                    | H ASAL                                                           | Keluar                                        |              |      |   |
|                    | Provinsi                                       | SUMATERA BARAT 👻                                                                                                    |                                                                  |                                               |              | -1   |   |
|                    | Kab./Kota                                      | KOTA PADANG                                                                                                    |                                                                  |                                               |              |      |   |
|                    | Jenis SMTA *                                   | SMA/MA 👻                                                                                                    |                                                                  |                                               |              |      |   |
|                    | Jurusan SMTA *                                 | IPS 🗸                                                                                                    |                                                                  |                                               |              |      |   |
|                    | Nama SMTA                                      | SMA NEGERI 16 PADANG                                                                                                    | <b></b>                                                          |                                               |              |      |   |
|                    | Alamat SMTA/Perguruan Tinggi asal              | BUNGUS                                                                                                    |                                                                  |                                               |              |      |   |
|                    | Nama Perguruan Tinggi asal                     |                                                                                                    | Khusus untuk Mahasiswa Transfer dan Pasca Sarjana                |                                               |              |      |   |
|                    | No. Ijazah Terakhir *                          | DN-08 Ma 0326694                                                                                                    |                                                                  |                                               |              |      |   |
|                    | No. Induk Terakhir *                           | 12345                                                                                                    |                                                                  |                                               |              |      |   |
|                    | Tahun Ijazah Terakhir *                        | 2013                                                                                                    |                                                                  |                                               |              |      |   |
|                    |                                                | Kambali Cimaan                                                                                                    |                                                                  |                                               |              |      |   |
|                    |                                                | Remban                                                                                                    |                                                                  |                                               |              |      |   |
|                    | JANGAN M                                       | Kembali Simpan                                                                                                    | USER BERSAMAAN PADA SATU KOMPUTER                                |                                               |              |      |   |

7. Isi Form Biodata dengan meng klik pada menu Entry Biodata Pribadi.

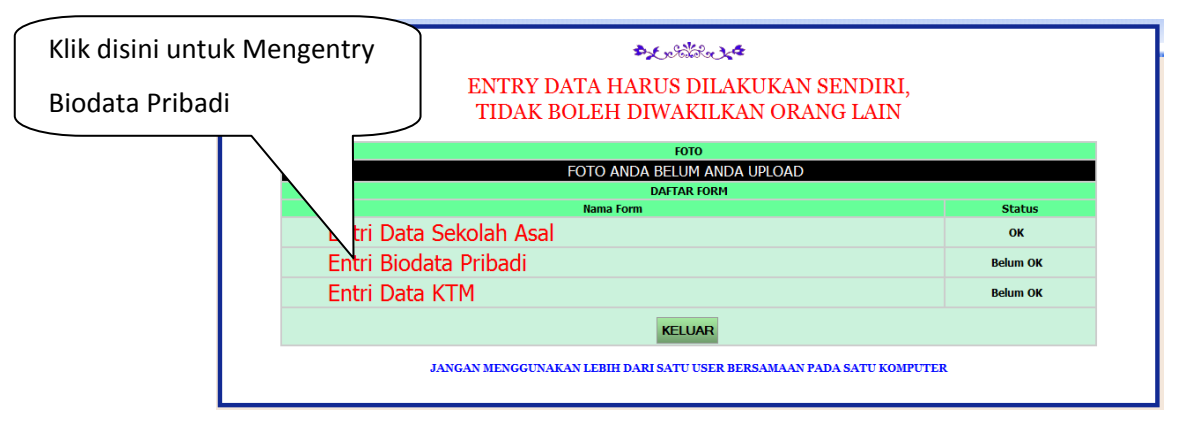

Isi form Biodata berikut dan upload Pas Foto Berwarna dengan mengklik tombol Browse

|                                       | BIODATA PRIBADI                                                                                                    |
|---------------------------------------|----------------------------------------------------------------------------------------------------|
| Nama Lengkap                          | eko Nama tidak bisa diruban, untuk perubahan nama bisa dilakukan mulai pertengahan semester dengan menghubungi Puskom UNP dan membawa Ijazah Terakhir                                                                                                    |
| Provinsi Lahir                        | BENGKULU                                                                                                    |
| Kab./Kota                             | KABUPATEN BENGKULU UTARA 🗸                                                                                                    |
| Pas Foto Warna                        | Browse. No file selected the selected the selected for the selected for th |
| Tempat Lahir                          | BENGKULU                                                                                                    |
| Tanggal Lahir                         | Nov • 30 • 1995                                                                                                    |
| Jenis Kelamin                         | Laki-laki 🗸                                                                                                    |
| Agama                                 | ISLAM -                                                                                                    |
| Provinsi Asal                         | BENGKULU -                                                                                                    |
| Kab./Kota                             | KABUPATEN BENGKULU UTARA 🗸                                                                                                    |
| Alamat Lengkap                        | SAMBAN JAYA                                                                                                    |
| Kode Pos                              | 43212                                                                                                    |
| No. Telp/HP                           | 083737474                                                                                                    |
| Email                                 | eko@unp.ac.id                                                                                                    |
| Warga Negara                          | WNI 🗸                                                                                                    |
| Status Kawin                          | Belum Kawin 🚽                                                                                                    |
|                                       | DATA ORANG TUA                                                                                                    |
| Nama Ayah                             | OKE                                                                                                    |
| Nama Ibu                              | OKI                                                                                                    |
| Alamat Ayah                           | SAMBAN JAYA                                                                                                    |
| Alamat Ibu                            | SAMBAN JAYAAA                                                                                                    |
| No. Telp/HP Orang Tua                 | 06759599999                                                                                                    |
| Pendidikan Ayah                       | TAMATSMTA 🗸                                                                                                    |
| Pendidikan Ibu                        | TAMAT SMTP 🗸                                                                                                    |
| Pekerjaan Ayah                        | WIRASWASTA -                                                                                                    |
| Pekerjaan Ibu                         | LAIN-LAIN                                                                                                    |
| Penghasilan Orang Tua<br>(Ayah & Ibu) | 2 300 001 - 5 .000 .000 🗸                                                                                                    |
| Orang Tua Mampu<br>Membiayai Anda?    | Ya 🗸                                                                                                    |
| Status Ayah                           | Masih Hidup 🗸                                                                                                    |
| Status Ibu                            | Masih Hidup 🗸                                                                                                    |
| Jumlah Saudara                        |                                                                                                    |
| Jumlah Tanggungan                     | Setelah semua field terisi silakan klik tombol Simpan                                                                                                    |
| Sumber Pembiayaan                     | Orangtua/Wali 🗸                                                                                                    |
|                                       | Kembali Simpan                                                                                                    |

Yakinkan foto yang anda Upload sudah tampil pada halaman menu seperti dibawah ini, jika foto anda belum muncul silakan ulangi Upload Foto pada Menu Entri Biodata Pribadi.

| FOTO                                      |                                       |
|-------------------------------------------|---------------------------------------|
| Contoh F                                  | oto Yang Sudah Berhasil di Upload     |
|                                           |                                       |
| DAFTAR FORM                               |                                       |
| Nama Form                                 | Status                                |
| Entri Data Sekolan Asal                   | OK                                    |
| Entri Biodata Pribadi                     | ок                                    |
| Entri Data KTM                            | Belum C                               |
| KELUAR                                    |                                       |
|                                           | Jika Foto Gagal Terupload, foto tidak |
| Untuk langkah no. 8 silakan klik menu ini | muncul dan status "Belum OK"          |

8. Langkah selanjutnya adalah mengentry data KTM (Kartu Tanda Mahasiswa)

| DATA KTM (KARTU TANDA MAHASISWA) |                                                                             |  |  |  |
|----------------------------------|-----------------------------------------------------------------------------|--|--|--|
| Nama Panggilan/Alias * Eko       |                                                                             |  |  |  |
| Jenis Identitas                  | KTM SEMENTARA 🗸                                                             |  |  |  |
| No Identitas *                   | 1300000 Isi dengan NIM jika Jenis Identitas=KTM Sementara                   |  |  |  |
| Berlaku sampai                   | Jul 🔹 1 🔹 2017 Dika Jenis Identitas='KTM Sementara' isi dengan 'Jul 1 2017' |  |  |  |
| N.P.W.P.                         | Kosongkan jika tidak punya                                                  |  |  |  |
| ALAMAT IDENTITAS                 |                                                                             |  |  |  |
| Nama Jalan/Gang                  | Komp. Taruko 1 Blok CC                                                      |  |  |  |
| Propinsi                         | SUMATERA BARAT 👻                                                            |  |  |  |
| Kab./Kota                        | KOTA PADANG                                                                 |  |  |  |
| Keterangan Kab/Kota              |                                                                             |  |  |  |
| Desa/Kelurahan                   | Korong Gadang                                                               |  |  |  |
| RT/RW                            | 02 / 11                                                                     |  |  |  |
| Pendidikan Terakhir              | SLTA 👻                                                                      |  |  |  |
| DATA KELUARGA                    |                                                                             |  |  |  |
| Nama Ayah Kandung *              | Oke Punya                                                                   |  |  |  |
| Nama Gadis Ibu Kandung *         | Oki                                                                         |  |  |  |
| Nama Saudara Kandung 1           | Eci Marici                                                                  |  |  |  |
| Nama Saudara Kandung 2           |                                                                             |  |  |  |
| Nama Saudara Kandung 3           |                                                                             |  |  |  |
| Nama Saudara Tiri 1              |                                                                             |  |  |  |
| Nama Saudara Tiri 2              |                                                                             |  |  |  |
| Nama Bapak Mertua                |                                                                             |  |  |  |
| Nama Ibu Mertua                  |                                                                             |  |  |  |
| AULT WARTS 1                     |                                                                             |  |  |  |
| Nama Waris *                     | 0:-                                                                         |  |  |  |
| Abroat Maria *                   | UNI                                                                         |  |  |  |
|                                  | Galifauli Jaya, kec. balikilau, bengkulu Otara                              |  |  |  |
| No Identitas                     | 1929570292                                                                  |  |  |  |
| Hubungan dengan Nacabab          | Isoborisos                                                                  |  |  |  |
| AHIT WARTS 2                     | INV Nervung                                                                 |  |  |  |
| Nama Waris                       |                                                                             |  |  |  |
| Alamat Waris                     |                                                                             |  |  |  |
| lenis Identitas                  | KTP -                                                                       |  |  |  |
| No Identitas                     |                                                                             |  |  |  |
| Hubungan dengan Nasabab          |                                                                             |  |  |  |
| nubungan uengan Nasabah          |                                                                             |  |  |  |
| Kembali Simpan                   |                                                                             |  |  |  |
|                                  | Keterangan Klijk Terrehed ini jika selumuh data                             |  |  |  |
|                                  | Klik Tombol ini jika seluruh data                                           |  |  |  |
|                                  | telah terisi                                                                |  |  |  |

.

9. Setelah semua Form selesai di entri, halaman menu akan berubah seperti dibawah ini :

| FOTO                                                                                                    |                        | Cek Semua       |
|----------------------------------------------------------------------------------------------------|------------------------|-----------------|
| DAFTAR FORM                                                                                                    | Status                 | Status bernilai |
| Entri Data Sekolah Asal                                                                                                    | ок                     | "ок"            |
| Entri Biodata Pribadi                                                                                                    | ок                     | 1               |
| Entri Data KTM                                                                                                    | ок                     |                 |
| silakan cek kembali data anda dan silakan perbaiki jika masih ada kesalahan,<br>cek juga pas foto anda, biodata tidak akan diterima oleh petugas jika pas foto anda adalah pas l | foto yang asal-asalan. |                 |
| Cetak Biodata Sementara                                                                                                    | WAJIB DI CETAK         |                 |
| KELUAR                                                                                                    |                        |                 |
| Bagian ini akan muncul jika seluruh data telah "OK", Klik bagian ir                                                                                                    | ni untuk               |                 |
| mengecek isian Biodata.                                                                                                    |                        |                 |

Cetak dan baca halaman ini, dan silakan login kembali ke <u>http://prasireg.unp.ac.id</u> untuk melakukan

proses selanjutnya

| Biodata Sementara - Mozilla Pe                                                         | rhatikan dan baca seluruhnya.                                             |
|----------------------------------------------------------------------------------------|---------------------------------------------------------------------------|
| Page Setup Page                                                                        | Landscape Close                                                           |
| silakan cek kembali data anda dan silakar<br>cek juga pas foto anda, biodata tidak aka | BIODATA SEMENTARA<br>HALAMAN INI HANYA UNTUK CEK ULANG BIODATA            |
| Silakan login ulang                                                                    | <u>ke http://prasireg.unp.ac.id untuk melakukan proses</u><br>selaniutnya |
| Nama Universitas                                                                       | UNIVERSITAS NEGERI PADANG                                                 |
| Fakultas                                                                               | Fakultas Ilmu Pendidikan                                                  |
| Program Studi                                                                          | Administrasi Pendidikan                                                   |
| Jenjang Studi                                                                          | Strata 1/Akta 4                                                           |
| Nama Lengkap                                                                           | eko                                                                       |
| No. Induk Mahasiswa/Tahun Masuk                                                        | 1300000/2013                                                              |
| No. Test Masuk                                                                         | 1300000                                                                   |
| Tem pat Lahir                                                                          | Kab. : KABUPATEN BENGKULU UTARA Prov. : BENGKULU                          |
| Tanggal Lahir                                                                          | 30-11-1995                                                                |
| Alamat Mahasiswa                                                                       | SAMBAN JAYA                                                               |
| No. Telp/HP                                                                            | 089737474                                                                 |
| Em ail                                                                                 | eko@unp.ac.id                                                             |
| Jenis Kelamin                                                                          | L                                                                         |
| Kewarganegaraan                                                                        | WNI                                                                       |
| Daerah Asal                                                                            | Kab. KABUPATEN BENGKULU UTARA Prop. BENGKULU                              |
| Status Perkawinan                                                                      | Belum kawin                                                               |
| Sumber Biaya                                                                           | Orangtua/Wali                                                             |
| Agama                                                                                  | ISLAM                                                                     |
| Jum lah Saudara                                                                        | 4                                                                         |
| Jum lah Tanggungan Orang tua/Wali                                                      | 3                                                                         |
| Nama Asal SLTA/Perguruan Tinggi Asal                                                   | SMA NEGERI 16 PADANG                                                      |
| Jurusan SLTA                                                                           | IPS                                                                       |
|                                                                                        | DN-08 Ma 0326604                                                          |

10. Login ulang ke Prasireg UNP <u>http://prasireg.unp.ac.id</u>

| *Ludika X4                                                                         |
|------------------------------------------------------------------------------------|
| ENTRY DATA HARUS DILAKUKAN SENDIRI,                                                |
| TIDAK BOLEH DIWAKILKAN ORANG LAIN                                                  |
| Form Login                                                                         |
| Masukkan NIM anda dan Password yang tercantum pada bukti pembayaran SPP dari bank. |
| NIM 1300000   Password •••                                                         |
| Log in                                                                             |
| JANGAN MENGGUNAKAN LEBIH DARI SATU USER BERSAMAAN PADA SATU KOMPUTER               |

Anda akan dihadapkan ke jendela menu seperti dibawah ini. Jika masih ada kesalahan silakan kembali memilih menu entry data,

| FOTO                                                                                                    |                        |
|----------------------------------------------------------------------------------------------------|------------------------|
|                                                                                                    |                        |
| DAFTAR FORM Nama Form                                                                                                    | Status                 |
| Entri Data Sekolah Asal                                                                                                    | ок                     |
| Entri Biodata Pribadi                                                                                                    | ОК                     |
| Entri Data KTM                                                                                                    | ок                     |
| silakan cek kembali data anda dan silakan perbaiki jika masih ada kesalahan,<br>cek juga pas foto anda, biodata tidak akan diterima oleh petugas jika pas foto anda adalah pas i | foto yang asal-asalan. |
| Cetak Biodata Sementara                                                                                                    | WAJIB DI CETAK         |
| Klik tombol ini jika sudah tidak ada perbaikan data lagi >> <mark>DATA SUDAH BENAR</mark> /                                                                                      | VALID                  |
| KELUAR                                                                                                    |                        |
|                                                                                                    |                        |
|                                                                                                    |                        |
| Klik Tombol ini jika tidak ada lagi perbaikan data, setela                                                                                                    | h tombol ini diklik    |
| anda tidak dapat lagi merubah data anda. Setelah anda                                                                                                    | a klik Silakan Jawab   |
| OK jika yakin tidak ada perubahan data lagi.                                                                                                    |                        |
|                                                                                                    |                        |
| Data sudah dicek dan sudah valid, data tidak akan bisa diperb                                                                                                    | akin?                  |
| OK Cance                                                                                                    | əl                     |

11. Silakan cetak seluruh yang ada di menu cetak.

| POTO<br>FOTO<br>DAFTAR FORM<br>DATA ANDA SUDAH DIVERIFIKASI DAN TIDAK DAPAT DIPERBAIKI LAGI                                                                                                    |                |  |
|----------------------------------------------------------------------------------------------------|----------------|--|
| Cetak Biodata<br>Cetak Pernyataan<br>Cetak Tanda Terima Berkas<br>Cetak KTM Sementara<br>Cetak Account Portal<br>Cetak Alur & Denah Pendaftaran<br>Download Blanko Pembukaan Rekening Bank Nagari<br>Entry Kartu Rencana Studi (KRS) | WAJIB DI CETAK |  |
| KELUAR Klik Tombol ini jika sete<br>mencetak seluruhnya                                                                                                    | elah selesai   |  |

12. Lanjutkan dengan Entry Kartu Rencana Studi di http://portal2.unp.ac.id

jika ada kendala silakan hubungi Program Studi masing-masing.

---- S E L E S A I ----